## **Instructions for signing on and using Foretees**

## www.foretees.com/llnhga

| ongshore Ladies Nine Hole Golf Associatio                                                                                                    | on                                                                                                    |
|----------------------------------------------------------------------------------------------------|----------------------------------------------------------------------------------------------------|
| Please Log In<br><sup>User Name</sup>                                                                                                    | Welcome to the<br>ForeTees Reservation<br>System                                                                    |
| Password                                                                                                    | Forelees                                                                                                    |
| Desktop Mobile                                                                                                    |                                                                                                    |
| Log In Need Assistance?                                                                                                    |                                                                                                    |
| FOR CLUB MEMBERS & STAFF ONLY! Contact your club manager<br>assistance. Privacy Statement: We absolutely will not divulge any in<br>to a third party under any circumstances. | or professional staff for Other Links:<br>information from this site visit your dub's website<br>view local weather |
| Copyright © 2015 ForeTees, LLC - All rights reserved.                                                                                                    | visit our corporate site<br>use former mobile login                                                                 |
|                                                                                                    |                                                                                                    |

Enter your User Name and Password:

Username is your local number assigned by LLNHGA

Password is your last name (all lower case)

**\*\*You will have an opportunity to change your password once you have signed in\*\*** 

| Login Accepted                                                                                                    | Please note that this session will<br>terminate if inactive for more<br>than 15 minutes. |
|----------------------------------------------------------------------------------------------------|------------------------------------------------------------------------------------------|
| Welcome Eileen Hart.<br>Notice: Since this is your first visit, we strongly recommend that you<br>change your password. To do this, select the 'Settings' tab from the<br>navigation bar on the top of the page after this login completes.<br>Notice: We've added a new feature that allows you to receive iCalendar<br>files along with your email notifications. You may choose to receive them<br>at either email address using the options below or at anytime by clicking | This is your first login.                                                                |
| on the Settings tab from within ForeTees. Click here for more information <u>BlackBerry Users:</u> If your tee time notifications from ForeTees appear to h need to disable iCal attachments to that email address. Please select your iCalendar preferences. Thank you! Email Address 1: [ehartpsumets@sbcglobal.net Receive iCal attachments at this email address? No 3                                                                                                    | 1 regarding 1Calendar.<br>1ave an empty message body, you will                           |
| Email Address 2:<br>Receive iCal attachments at this email address? No ᅌ                                                                                                    |                                                                                          |

This page will appear the first time you log on. Verify your email address then click continue.

#### To reserve a tee time:

### Click on the "Tee Times" Tab on the top of the page.

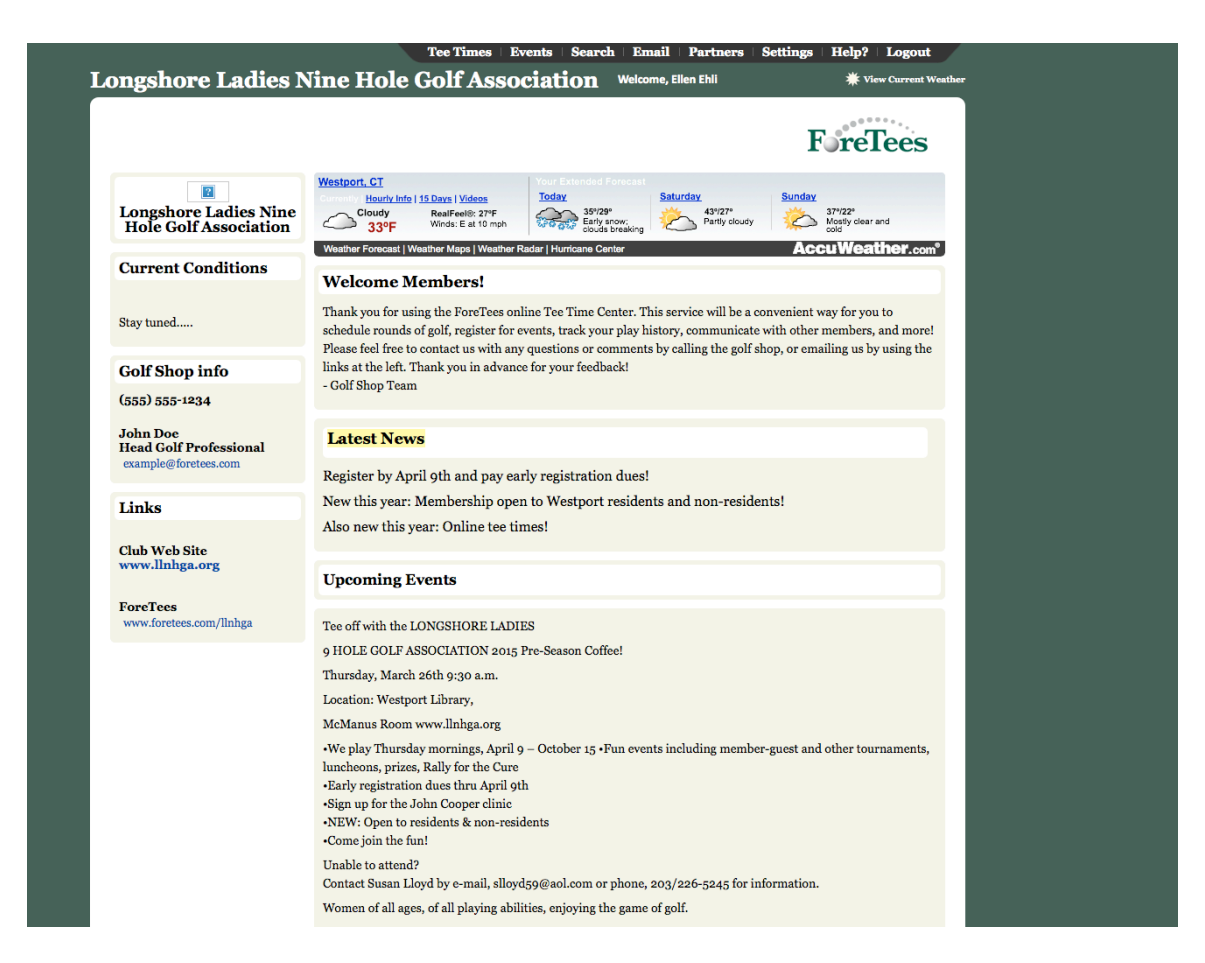

### Click on Make, Change or View Tee Times.

| Tee Times   | Events                                                                | Search                                                                                                    | Email                                                                                                    | Partners                                                                                                    | Settings                                                                                                    | Help?                                                                                                    | Logout                                                                                                    |
|-------------|-----------------------------------------------------------------------|----------------------------------------------------------------------------------------------------|----------------------------------------------------------------------------------------------------|----------------------------------------------------------------------------------------------------|----------------------------------------------------------------------------------------------------|----------------------------------------------------------------------------------------------------|----------------------------------------------------------------------------------------------------|
| Make, Chang | ze, or View                                                           | Tee Times                                                                                                    | lcome, E                                                                                                    | llen Ehli                                                                                                    |                                                                                                    | 🗰 Vie                                                                                                    | w Current Weather                                                                                                    |
| Today's Tee | Sheet                                                                 |                                                                                                    |                                                                                                    |                                                                                                    |                                                                                                    |                                                                                                    |                                                                                                    |
| My Tee Time | s / Calend                                                            | ar                                                                                                    |                                                                                                    |                                                                                                    | _                                                                                                    |                                                                                                    | ****                                                                                                    |
| My Tee Time | es / List                                                             |                                                                                                    |                                                                                                    |                                                                                                    | ŀ                                                                                                    | rel                                                                                                    | lees                                                                                                    |
|             | Tee Times<br>Make, Chang<br>Today's Tee<br>My Tee Time<br>My Tee Time | Tee Times Events<br>Make, Change, or View<br>Today's Tee Sheet<br>My Tee Times / Calend<br>My Tee Times / List | Tee Times Events Search<br>Make, Change, or View Tee Times<br>Today's Tee Sheet<br>My Tee Times / Calendar<br>My Tee Times / List | Tee Times     Events     Search     Email       Make, Change, or View Tee Times     Icome, E       Today's Tee Sheet       My Tee Times / Calendar       My Tee Times / List | Tee Times     Events     Search     Email     Partners       Make, Change, or View Tee Times     Icome, Ellen Ehli       Today's Tee Sheet     My Tee Times / Calendar       My Tee Times / List | Tee Times     Events     Search     Email     Partners     Settings       Make, Change, or View Tee Times     Icome, Ellen Ehli       Today's Tee Sheet       My Tee Times / Calendar       My Tee Times / List | Tee Times       Events       Search       Email       Partners       Settings       Help?         Make, Change, or View Tee Times       acome, Ellen Ehli       # via         Today's Tee Sheet       my Tee Times / Calendar       Foreful to the section of the section of |

Choose your date, tee sheet will appear, select your preferrred time.

| March 2015 |    |    |    |    |    |    | 0  |    | Ар | ril 20 | 15 |    |
|------------|----|----|----|----|----|----|----|----|----|--------|----|----|
| Su         | Мо | Tu | We | Th | Fr | Sa | Su | Мо | Tu | We     | Th | Fr |
| 1          | 2  | 3  | 4  | 5  | 6  | 7  |    |    |    | 1      | 2  | 3  |
| 8          | 9  | 10 | 11 | 12 | 13 | 14 | 5  | 6  | 7  | 8      | 9  | 10 |
| 15         | 16 | 17 | 18 | 19 | 20 | 21 | 12 | 13 | 14 | 15     | 16 | 17 |
| 22         | 23 | 24 | 25 | 26 | 27 | 28 | 19 | 20 | 21 | 22     | 23 | 24 |
| 29         | 30 | 31 |    |    |    |    | 26 | 27 | 28 | 29     | 30 |    |

| 0  | March 2015 O |    |    |    |    |    |  |  |
|----|--------------|----|----|----|----|----|--|--|
| Su | Мо           | Tu | We | Th | Fr | Sa |  |  |
| 1  | 2            | 3  | 4  | 5  | 6  | 7  |  |  |
| 8  | 9            |    | 11 | 12 | 13 | 14 |  |  |
|    |              | 17 |    | 19 | 20 | 21 |  |  |
| 22 | 23           | 24 | 25 | 26 | 27 | 28 |  |  |
| 29 | 30           | 31 |    |    |    |    |  |  |

#### Instructions:

To select a tee time, just click on the button containing the time (1st column). Special Events and Restrictions, if any, are colored (see legend below). To display a different day's tee sheet, select the date from the calendar on the left.

#### Date: Thursday 3/26/2015

| F/B: F = Front Nine B = Back Nine O = Open (for cross-overs) S = Shotgun Event<br>C/W: WLK = Walk CRT = Cart (_9 = 9 holes) |     |          |     |          |     |          |     |          |     |
|----------------------------------------------------------------------------------------------------|-----|----------|-----|----------|-----|----------|-----|----------|-----|
| TIME                                                                                                    | F/B | PLAYER 1 | c/w | PLAYER 2 | C/W | PLAYER 3 | c/w | PLAYER 4 | C/W |
| 8:30 AM                                                                                                    | F   |          |     |          |     |          |     |          |     |
| 8:39 AM                                                                                                    | F   |          |     |          |     |          |     |          |     |
| 8:48 AM                                                                                                    | F   |          |     |          |     |          |     |          |     |
| 8:57 AM                                                                                                    | F   |          |     |          |     |          |     |          |     |
| 9:06 AM                                                                                                    | F   |          |     |          |     |          |     |          |     |
| 9:15 AM                                                                                                    | F   |          |     |          |     |          |     |          |     |
| 9:24 AM                                                                                                    | F   |          |     |          |     |          |     |          |     |
| 9:33 AM                                                                                                    | F   |          |     |          |     |          |     |          |     |
| 9:42 AM                                                                                                    | F   |          |     |          |     |          |     |          |     |
| 9:51 AM                                                                                                    | F   |          |     |          |     |          |     |          |     |
| 10:00 AM                                                                                                    | F   |          |     |          |     |          |     |          |     |
| 10:09 AM                                                                                                    | F   |          |     |          |     |          |     |          |     |
| 10:18 AM                                                                                                    | F   |          |     |          |     |          |     |          |     |
| 10:27 AM                                                                                                    | F   |          |     |          |     |          |     |          |     |

Once you select your time and your transportation (walk or cart), you can add members from the drop down box.

| Home / Tee Time Registratio                                                                                                    | n                                                                   |                                                                                                    |                                                      |                                                                     |                                    |                                   |                       |
|----------------------------------------------------------------------------------------------------|---------------------------------------------------------------------|----------------------------------------------------------------------------------------------------|------------------------------------------------------|---------------------------------------------------------------------|------------------------------------|-----------------------------------|-----------------------|
|                                                                                                    |                                                                     |                                                                                                    |                                                      | F                                                                   | re                                 | Гее                               | S                     |
| Add players to the group(s) and click on Subr<br>Time remaining to complete this reservation:                                              | nit Request" to complete the requ<br>04:29                          | iest.                                                                                                    |                                                      |                                                                     |                                    |                                   |                       |
| Date: Thursday 3/26/2015 Time: 9:<br>Add or Remove Players                                                                                 | o6 AM<br>Note: Click on Names →                                     | Name List                                                                                                    | Mer                                                  | nber I                                                              | List                               |                                   |                       |
| Players erase 1: Ellen Ehli erase 2: Ellen Hart erase 3: erase 4: Notes to pro: erase WLK=Walk CRT = Cart (e Go Back Submit Click for Help | Trans 9-holes<br>WLK © Ø<br>WLK © Ø<br>Ø<br>Ø = 9 holes)<br>Request | Search List Clea<br>Click on name to add<br>Hart, Eileen<br>Hasegawa, Yoshiko<br>Haymon, Anne<br>Henriksen, Elisabeth<br>Holod, Judy | A<br>G<br>M<br>S<br>Y<br>Gue<br>** Ad<br>after<br>Gu | B C<br>H I<br>N C<br>T L<br>Z<br>st Typ<br>d guest<br>host m<br>est | 2 D<br>J<br>J<br>2 P<br>I V<br>Par | E F<br>K I<br>Q F<br>W X<br>thers | 2<br>2<br>2<br>2<br>2 |

After you have finished, click "Submit Request". You will receive a confirmation response. An email will be sent to all playing members.

Member Tee Slot Page

Thank you!

Your 9:06 AM reservation has been accepted and processed.

Continue

To change or cancel a tee time:

Click on "Tee Times" and then Make, Change or View Tee Times.

|                            | Tee Times   | Events      | Search    | Email    | Partners  | Settings | Help? | Logout            |
|----------------------------|-------------|-------------|-----------|----------|-----------|----------|-------|-------------------|
| Longshore Ladies Nine Hole | Make, Chang | ze, or View | Tee Times | lcome, E | llen Ehli |          | 🗰 Vie | w Current Weather |
|                            | Today's Tee | Sheet       |           |          |           |          |       |                   |
|                            | My Tee Time | es / Calend | ar        |          |           | _        |       | ***               |
|                            | My Tee Time | es / List   |           |          |           | F        | rel   | lees              |

Select the date that you wish to change/cancel.

Tee Sheet will appear, click on your time. That tee time with <u>all</u> playing will appear wether you have booked the other members or not.

| Add or   | Remove Players N                              | ote: Click on Names $\longrightarrow$ |
|----------|-----------------------------------------------|---------------------------------------|
|          | Players                                       | Trans 9-holes                         |
| erase 1: | Ellen Ehli                                    | WLK ᅌ 🕑                               |
| erase 2: | Eileen Hart                                   | WLK 📀 🔽                               |
| erase 3: |                                               |                                       |
| erase 4: |                                               |                                       |
| erase    | Notes to pro:<br>WLK = Walk CRT = Cart (9 = 9 | 9 holes)                              |
|          | Go Back Cancel Tee Time<br>Click for Help     | Submit Changes                        |

IMPORTANT: When cancelling your tee time, please select <u>erase</u> next to your name and all of those you are cancelling. <u>NEVER</u> click on "CANCEL TEE TIME" unless you intend to cancel the entire foursome!

# **Important Information to Know**

- Website is <u>www.foretees.com/llnhga</u>
- Click on settings to change your password
- You will have the ability to make your tee time starting at 3:00pm 7 days in advance
- You can reserve a tee time for a maximum of 4 players
- An email will be sent to all players that you reserve, change or cancel in that foursome
- Remember when cancelling to use the "erase" feature vs. the "cancel tee time" feature which will cancel the entire foursome
- For some tournaments you will be redirected to the events tab where you will be able to sign up for that tournament

For techical support please contact Lura Paschal at <u>RLPaschal@aol.com</u> or Ellen Ehli at <u>ellenehli@gmail.com</u>